関係各位

建設管理課長

電子入札における入札参加申請時の添付ファイルの確認方法について(お知らせ)

電子入札システムによる一般競争入札の案件では、参加申請時に、一般競争入札参加資格 確認申請書等(以下「申請書等」という。)の書類について、電子入札システムにより提出 することとしていますが、申請書等の添付漏れにより失格となる案件が発生しています。

また、添付ができていないことが確認された場合には、公告に示された期限内であれば、 持参又は郵便等により申請書等を提出することができる規定としています。

このことから、電子入札システム上で申請書等の提出後に、提出書類を確認するための手順を、下記のとおりホームページに掲載しましたので、お知らせします。

※(参考)高知県建設工事電子競争入札の取扱いについて(平成22年1月15日付け21高 建管第940号土木部長通知)第4の3の(2)の規定において、申請書等の添付がない場 合には、失格となることを規定しています。

記

- 1 添付ファイル確認方法 別添資料のとおり
- 2 掲載場所 http://www.efftis.jp/39000/WDESK/toppage/contents/
- 3 持参又は郵便により申請書等を提出する場合 公告(個別事項・共通事項)に記載のとおり。

一般競争入札参加資格確認申請書等の添付ファイルの有無の確認方法(簡易版)

1.概要

一般競争入札に参加申請される場合に一般競争入札参加資格確認申請書等(以下「申請書等」といいます。)のファイルの
 添付が漏れ、失格となるケースが発生しておりますので、必ず申請書等のファイルの添付漏れがないようご注意ください。
 また、申請書等の添付の有無については、次の手順で確認することができますので、確認をお願いします。
 なお、確認画面上に添付したファイル名が表示されない場合は、申請書等の提出が行えていませんので、速やかに発注機関に
 その旨を報告し、申請書等を印刷、押印の上、発注機関に提出してください。

## 2.操作手順

①調達案件検索画面から契約番号を入力した上でチェックボックスにチェックを入れ、調達案件一覧ボタンをクリックします。

| ●高知県             |                | 2014年07月11日 11時42分                                                                                                    | 電子入札システム                                                  | Ø             |
|------------------|----------------|----------------------------------------------------------------------------------------------------|-----------------------------------------------------------|---------------|
| Kochi Prefecture | 入礼情報サービス 電子入札シ | 374                                                                                                    |                                                           |               |
| ○ 調達案件検索         |                | 調道                                                                                                    | 調達案件検索                                                    |               |
| 0 3 41 44/0 - 85 |                | 工事                                                                                                    | 委託                                                        |               |
| ALAA R           | 入札方式           | <ul> <li>(▼金て)</li> <li>□一般競争入札</li> <li>□指名競争入札</li> </ul>                                                                                                    | <ul> <li>▼金で)</li> <li>一般競争入札</li> <li>□指名競争入札</li> </ul> |               |
|                  | 種別             | 工事 ▼                                                                                                    |                                                           |               |
|                  | 工種/種目          | ****           ±x+-;t]=           ###           ###           ###           ###           ###           ###           ###           ###           ###           ###           ### |                                                           |               |
|                  | 対象案件年度         | 平成26年度 ▼                                                                                                    |                                                           |               |
|                  | 契約番号           |                                                                                                    |                                                           |               |
|                  | 案件状態           | 全て <b>▼</b>                                                                                                    |                                                           |               |
|                  | 検索日付           | 指定しない<br>#定しない<br>おっち<br>まで                                                                                                    |                                                           |               |
|                  | 件名             |                                                                                                    | (*全角)                                                     |               |
|                  | 表示件数           | 10 • 件                                                                                                    |                                                           | Contra Carlos |
|                  | 案件表示顺序         | 契約番号 ● 昇順<br>◎ 月順<br>◎ B鱼順                                                                                                    |                                                           |               |
|                  |                |                                                                                                    |                                                           |               |

②調達案件一覧から提出項目の『表示』ボタンをクリックします。

| https://www.efftis.jp/                                                              | - 電子入札システム - Windows Internet Ex | plorer                                 |               |        |          |      |                  | л X            |
|-------------------------------------------------------------------------------------|----------------------------------|----------------------------------------|---------------|--------|----------|------|------------------|----------------|
| <b>O</b> 高知県<br>Kochi Prefecture                                                    | 2014年07月11日 11時38分               |                                        |               |        | 電子入札システム |      | ø                |                |
| 9 調達案件検索                                                                            | ARRET-EA ETARSO                  |                                        |               | 調達案件一覧 |          |      |                  |                |
| <ul> <li>         · 調達案件一覧         · 入札状況一覧         ·         ·         ·</li></ul> | 業者コード<br>テスト建設02                 | 000000002                              |               |        |          |      | 表示案件<br>全案件要     | 牛 1−1<br>纹 1   |
|                                                                                     | 代表取締役 代表者02<br>案件表示順序 契約番号       | <ul> <li>● 昇順</li> <li>○ 陰順</li> </ul> |               |        |          |      |                  | <b>示</b>       |
|                                                                                     |                                  |                                        |               |        |          | Á    | 新更新日時 2014.07.11 | 1 11:38        |
|                                                                                     | ●<br>● 契約番号<br>号                 |                                        | 20236111111   | 件名     | 種別       | 入礼方式 | 提出 再提出 受付票       | 通知書            |
|                                                                                     | 1 2014000012014071               | 01001                                  | 入札内訳書未提出調査001 |        | 工事       | 一般競争 | 表示 表示            |                |
|                                                                                     |                                  |                                        |               |        |          |      | 表示案<br>全案件       | )件 1-1<br>-敬 1 |
|                                                                                     |                                  |                                        |               |        |          |      | ۲                | 1 🕑            |
|                                                                                     |                                  |                                        |               |        |          |      |                  |                |
|                                                                                     |                                  |                                        |               |        |          |      |                  |                |
|                                                                                     |                                  |                                        |               |        |          |      |                  |                |
|                                                                                     |                                  |                                        |               |        |          |      |                  |                |
|                                                                                     |                                  |                                        |               |        |          |      |                  |                |
|                                                                                     |                                  |                                        |               |        |          |      |                  |                |

③参加資格確認申請書画面の添付資料枠に添付ファイル名が表示されているかで提出有無の確認が行えます。 添付資料枠にファイル名の表示が無く空欄で表示されている場合には、添付ファイルを提出していないことに なりますので発注元へご連絡をお願いします。

| entry://www.efftis.jp/ | - 電子入札システム - Windows Internet Explorer          |                                           |   |
|------------------------|-------------------------------------------------|-------------------------------------------|---|
| ● 高知県                  | 2014年07月11日 11時38分                              | 電子入札システム                                  | Ø |
| Kochi Prefecture       | 入札情報サービス 電子入札システム                               |                                           |   |
| ○ 調達案件検索<br>○ 調達案件一覧   | 競争参加資格確認                                        | 平成26年 7月11日<br><b>忍申請書</b>                |   |
| ○ 入札状況一覧               | 高知果知事                                           |                                           |   |
|                        |                                                 | 業者コード 000000002<br>テスト連設の2<br>代表取締役 代表者の2 |   |
|                        | 契約番号 2014000012014071101001<br>件名 入札内訳書未提出調査001 |                                           |   |
|                        | 記<br>上記調連案件の一般競争入札への<br>添付資料                    | D参加を申請します。<br>表示                          |   |
|                        | ED RA                                           | R5                                        |   |
|                        |                                                 |                                           |   |
|                        |                                                 |                                           |   |